# 청소년자원봉사 Dovol 신규 지도자 온라인 교육 온라인안전교육시스템(KOSE) 활용 매뉴얼

- 학습자용 -

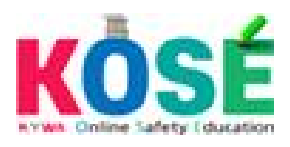

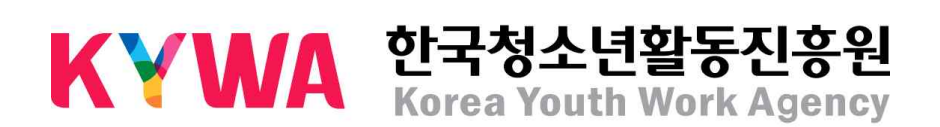

## 청소년 온라인교육시스템(KOSE) 접속하기

1. e청소년 홈페이지(<u>www.youth.go.kr</u>) 하단에 온라인교육시스템 아이콘 클릭 (또는 인터넷 주소창에 www.youth.go.kr/kose 입력하여 접속)

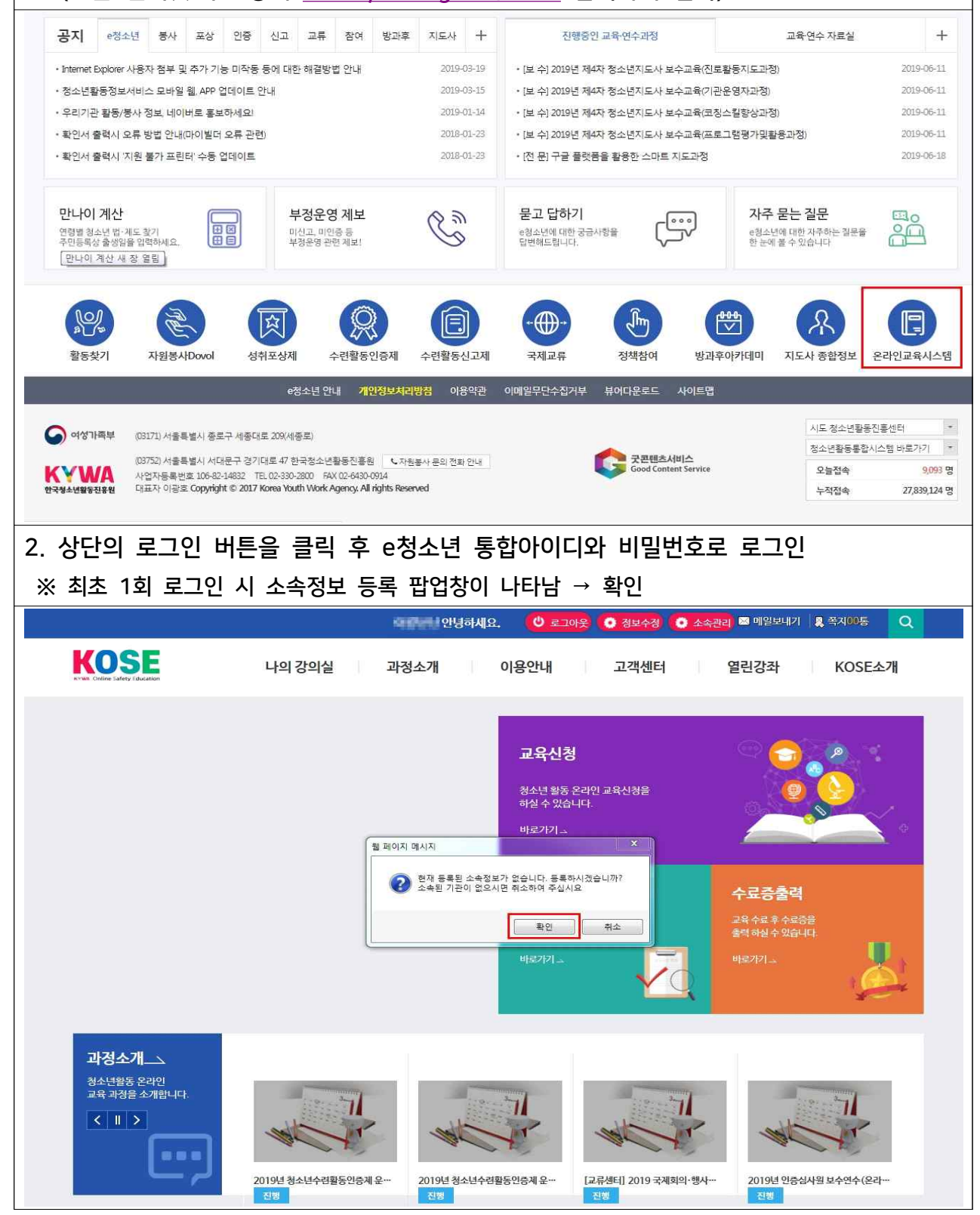

### 소속기관 정보 등록하기 (※ 최초 로그인 시에만 해당됨)

| -청소년 시설                                                              | 설 조회                                                                                                    |                                                                                     |                              |
|----------------------------------------------------------------------|----------------------------------------------------------------------------------------------------|-------------------------------------------------------------------------------------|------------------------------|
| 시설명                                                                  | 검색어를 입력하세요                                                                                                    |                                                                                     | Q 검색                         |
| ※시설 검색 후                                                             | 시설명을 클릭하여 현재 소속된 시설을 선택하여                                                                                                    | 며 주십시요. 소속이 없는 경우 <b>여기를</b> 클릭하여 주십시요.                                             |                              |
|                                                                      | 시설명                                                                                                    | 주소                                                                                  | 대표자                          |
| 3941                                                                 | 한국해양과학기술원                                                                                                    | 부산광역시 영도구 해양로 385 (동삼동)한국해양과학기술원                                                    | 김용서                          |
| 3940                                                                 | 게임물관리위원회                                                                                                    | 부산광역시 해운대구 센텀서로 39 (우동)영상산업센터 2층 게임물관리위원회                                           | 이재홍                          |
| 3939                                                                 | 키움트레블                                                                                                    | 강원도 평장군 대관령면 슬봉로 278-84 (평창 스카이 테라하우스)107동 1지층                                      | 김성호                          |
| 3938                                                                 | 사단법인 한국예총옥천지회                                                                                                    | 충정북도 옥천군 옥천읍 관성로 35 문화원2층 옥천예총                                                      | 유정현                          |
| 3937                                                                 | (재)한가람청소년문화재단                                                                                                    | 겸상남도 창원시 성산구 용지로 96 (중앙동)14F                                                        | 이재용                          |
| 3936                                                                 | 순천시청(순천시 청소년문화의잡)                                                                                                    | 전라남도 순천시 명말1길 57 (연향동)순천시청소년문화의집                                                    | 허석                           |
| 3935                                                                 | 송정서핑스쿨                                                                                                    | 부산광역시 해운대구 송정해변로 28 (송정동)2층, 송정서핑스쿨                                                 | 이나라                          |
| 3934                                                                 | 대전교육과학연구원                                                                                                    | 대전광역시 유성구 대덕대로 507-50 (가정동)대전교육과학연구원                                                | 배상현                          |
| 3933                                                                 | 덕산청소년문화의집                                                                                                    | 충청북도 진천군 덕산면 대하로 50 덕산청소년문화의집                                                       | 송기섭                          |
| 3932                                                                 | (주)드림솔루션교육개발원                                                                                                    | 경기도 하남시 덕풍동로 111-10 (덕풍동)에이동 615호                                                   | 정지원                          |
| 소속기관                                                                 | 관이 검색 되면 해당 기                                                                                                    | 관명을 클릭 → 등록완료                                                                       |                              |
| <b>소속기</b> 곤<br><sup>청소년 시설 조3<br/>ttps://www.you</sup>              | 반이 검색 되면 해당 기<br>회 - Internet Explorer<br>ath.go.kr/youth/youth/common/mberTransKose                                                                               | 관명을 클릭 → 등록완료<br>¤fcltyLstPop.do                                                    |                              |
| <b>소속기</b> 관<br><sup>청소년 시설 조3<br/>ttps://www.you<br/>- 청소년 시설</sup> | 반이 검색 되면 해당 기<br>회 - Internet Explorer<br>uth.go.kr/youth/youth/common/mberTransKose                                                                               | 관명을 클릭 → 등록완료<br>¤/fcltyLstPop.do                                                   |                              |
| <b>소속기</b> 관<br><sup>청소년 시설 조Ⅱ<br/>≻청소년 시설<br/>시설명</sup>             | <mark>반이 검색 되면 해당 기</mark><br>회 - Internet Explorer<br>ath.go.kr/youth/youth/common/mberTransKose<br>철 <b>조회</b><br>한국청소년활동진흥원                                     | 관명을 클릭 → 등록완료<br>₽/fcltyLstPop.do                                                   | 교           Q 검색             |
| 소속기관<br>청소년 시설 조태<br>ttps://www.you<br>>청소년 시설<br>시설명                | 반이 검색 되면 해당 기<br>회 - Internet Explorer<br>uth.go.kr/youth/youth/common/mberTransKose<br>실 조회<br>한국청소년활동진흥원<br>시설명을 클릭하여 현재 소속된 시설을 선택하여                            | 관명을 클릭 → 등록완료<br>#/fcltyLstPop.do                                                   | Q 214                        |
| 소속기관<br>청소년 시설 조3<br>ttps://www.you<br>~청소년 시설<br>시설명<br>※시설 검색 후/   | <mark>반이 검색 되면 해당 기</mark><br>회 - Internet Explorer<br>uth.go.kr/youth/youth/common/mberTransKose<br>철 <b>조회</b><br>한국청소년활동진흥원<br>시설명을 클릭하여 현재 소속된 시설을 선택하여<br>시설명 | 관명을 클릭 → 등록완료<br>erfcltyLstPop.do<br>제주십시요 소속이 없는 경우 여기를 클릭하여 주십시요.<br>주소           | 다. (전)<br>요.검색<br>대표자<br>이파호 |
| 소속기관<br>청소년 시설 조1<br>· 청소년 시설<br>· 시설명<br>(시설 검색 후)                  | <mark>반이 검색 되면 해당 기</mark><br>회 - Internet Explorer<br>ath.go.kr/youth/youth/common/mberTransKose<br>한국청소년활동진홍원<br>시설명을 클릭하여 현재 소속된 시설을 선택하여<br>시설명<br>한국청소년활동진홍원  | 관명을 클릭 → 등록완료<br>#/fcltyLstPop.do<br>적소<br>서울특별시 서대문구 경기대로 47 (중정로2가)한국청소년황등진흥원 25층 | Q.검색<br>대표자<br>이광호           |

### 온라인교육 신청하기

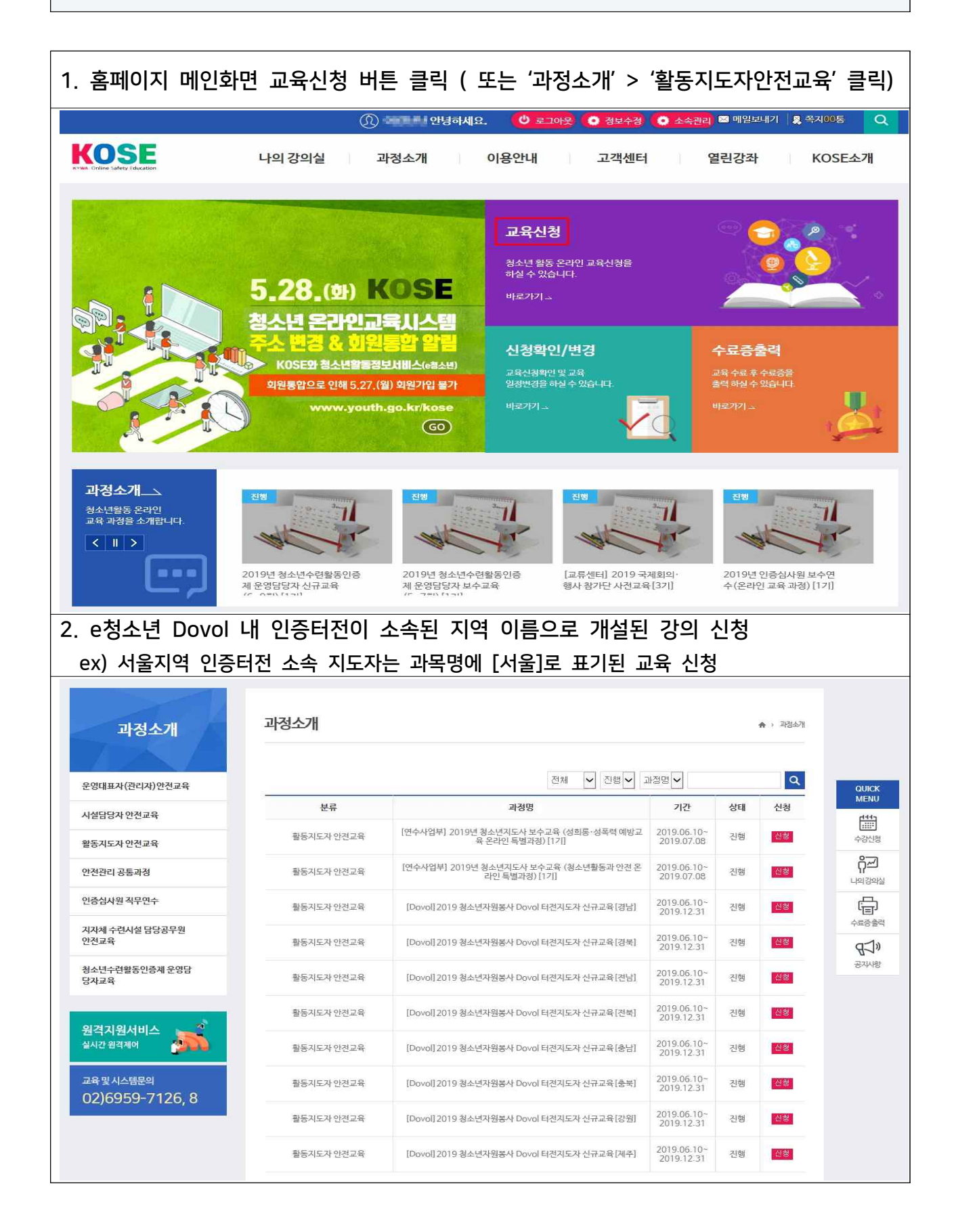

### 1. 수강신청된 교육과정은 로그인 > 나의강의실 > 수강신청현황에서 확인 가능 2. 과정명을 클릭하여 교육 수강페이지로 이동 KOSE 나의 강의실 과정소개 이용안내 고객센터 열린강좌 KOSE소개 QUICK MENU 수강신청현황 나의 강의실 ♠ › 나외강의실 › 수강신청현황 › 수강신청현황 -----수강신청 ~ - 총 1개의 수강신청 내역이 있습니다. 수강상태 Q ô7 나외강의실 과정명 수강취소 번호 기수 강의상태 수강상태 신청일 수강신청현황 ₽ 경기 [Dovol] 2019 청소년자원봉사 Dovol 터전지도자 신규교육 2019.06.10 진행 승인완료 취소 1 학습중인과정 수료증출력 학습완료과정 (Cp 공자사항 성적 원격지원서비스 200 실시간 원격제어 교육및시스템문의 02)6959-7126.8 3. 수강페이지에서 학습하기 버튼을 클릭하고 강의 시청 ※ 나의진도율 및 학습상태 · 시간 등도 확인 가능 QUICK MENU 활동지도자 안전 [Dovol]2019 청소년자원봉사 Dovol 터전지도자 신규교육 수강신청 수강신청현황 강사명 과정상태 기수 반 강의형태 റ്റ്ഷ 학습중인과정 청소년활동진흥 워 경기 A반 일반 진행 11 나의강의실 학습완료과정 Ð 나의진도율 수료증출력 성적 0 % ¶⊅» 🔾 배점기준 공지사항 원격지원서비스 - 1 5 진도물 온라인 과제 온라인 시험 실시간 원격제어 참여도 0 % 100 % 0% 0 % 교육및시스템문의 02)6959-7126,8 💽 나의 상세학습 현황 진도 온라인시혐 온라인과제 참여도 총점 / 400 🔾 과정 계획서 학습하기 차시 차시명 진도율 학습시간 상태 청소년자원봉사의 이해 및 지도자의 역할 0 % 0분 학습전 학습하기가 2 청소년자원봉사 Dovol 시스템 활용방법 0 % 0분 학습전 3 성희롱 성폭력 바로알기 0% 0분 학습전 封命が习 4 성희롱 성폭력 발생 시 대처방안 0 % 0분 학습전

온라인교육 수강하기

| 나의 강의실                      | 수강신    | 청현황                |                         |                            |              | ♠ + Li2[2]2 | 1월 - 수강신청현    | 황 : 수강선경현황           |                |
|-----------------------------|--------|--------------------|-------------------------|----------------------------|--------------|-------------|---------------|----------------------|----------------|
| 수강신성권왕 +                    |        |                    | 활동지도자 안전<br>[Dovol]2019 | <sup>고유</sup><br>) 청소년자원봉시 | + Dovol 터전지의 | 티자 신규고      | 고육            |                      | QUICK          |
| <ul> <li>수강신청현황</li> </ul>  | *      |                    | 기수                      | 반                          | 강사명          | 강의형         | E             | 과정상태                 | (111)<br>      |
| 학습중인과정                      | E.     | 1 2 34             | 경기                      | A반                         | 청소년활동진용<br>원 | 일반          | Ê             | 진행                   | 수강신청           |
| 학습완료과정                      |        |                    | 나의진도률                   |                            |              |             |               |                      | റ്റ്ഹ          |
| 성적                          |        |                    |                         |                            |              |             |               | 100 %                | E .            |
|                             | ○배점기   | 기준                 |                         |                            |              |             |               |                      | ~프로)*<br>수료중출력 |
| 원격지원서비스                     |        | 참여도                | 진도율                     |                            | 온라인 과제       |             | 온라인 시         | 혐                    | ď⊇»            |
|                             |        | 0%                 | 100 %                   | 100 %                      |              | 0.%         |               |                      | 공지사항           |
| 교육및시스템문의<br>02)6959-7126, 8 | ● 나의 · | 상세학습 현황            |                         |                            |              |             |               |                      |                |
|                             |        | 진도                 | 온라인시험                   | 온라인과제                      | 참여           | 도           | 4             | 점                    |                |
|                             |        |                    |                         |                            |              |             | 1             | 400                  |                |
|                             | ○ 과정   | 계획서                |                         |                            |              |             |               |                      |                |
|                             | 차시     |                    | 차시명                     |                            | 진도율          | 학습시간        | 상태            | 학습하기                 |                |
|                             | y.     | 1 청소년자원봉사의 이해 및 지도 |                         |                            | 100 %        | 24 분        | 학습완료          | 박승하기                 |                |
|                             | 2      | 청소년자원봉사 Dov        | rol 시스템 활용방법            |                            | 100 %        | 49 문        | 학습완료          | <u>학</u> 승하기         |                |
|                             | з      | 성회롱 성폭력 바로일        | 27                      |                            | 100 %        | 7분          | 학습완료          | 학술하기                 |                |
|                             | 4      | 선회로 선포려 반세 )       | 이 대형반아                  |                            | 100.%        | 33분         | 한 <u>습</u> 왕류 | ● <del>● ○</del> ○ 7 |                |
|                             |        |                    | a. or. 19836            |                            | ( Second )   |             |               | maphibiliti          |                |
| 지디은 100% 다서 니               | 人个     | 기여 처               | 시녀화도지                   | 승세더 디                      | ЕНТИЛ        | १७१         | 0처            |                      |                |
| 연포팔 100% 걸껑 시               | , 꼬큭   | 17 Q               | 꼬긴철중신                   | 히끤디                        |              | 늭긴          | щО            |                      |                |

## 교육 이수내역 확인 및 수료증 출력

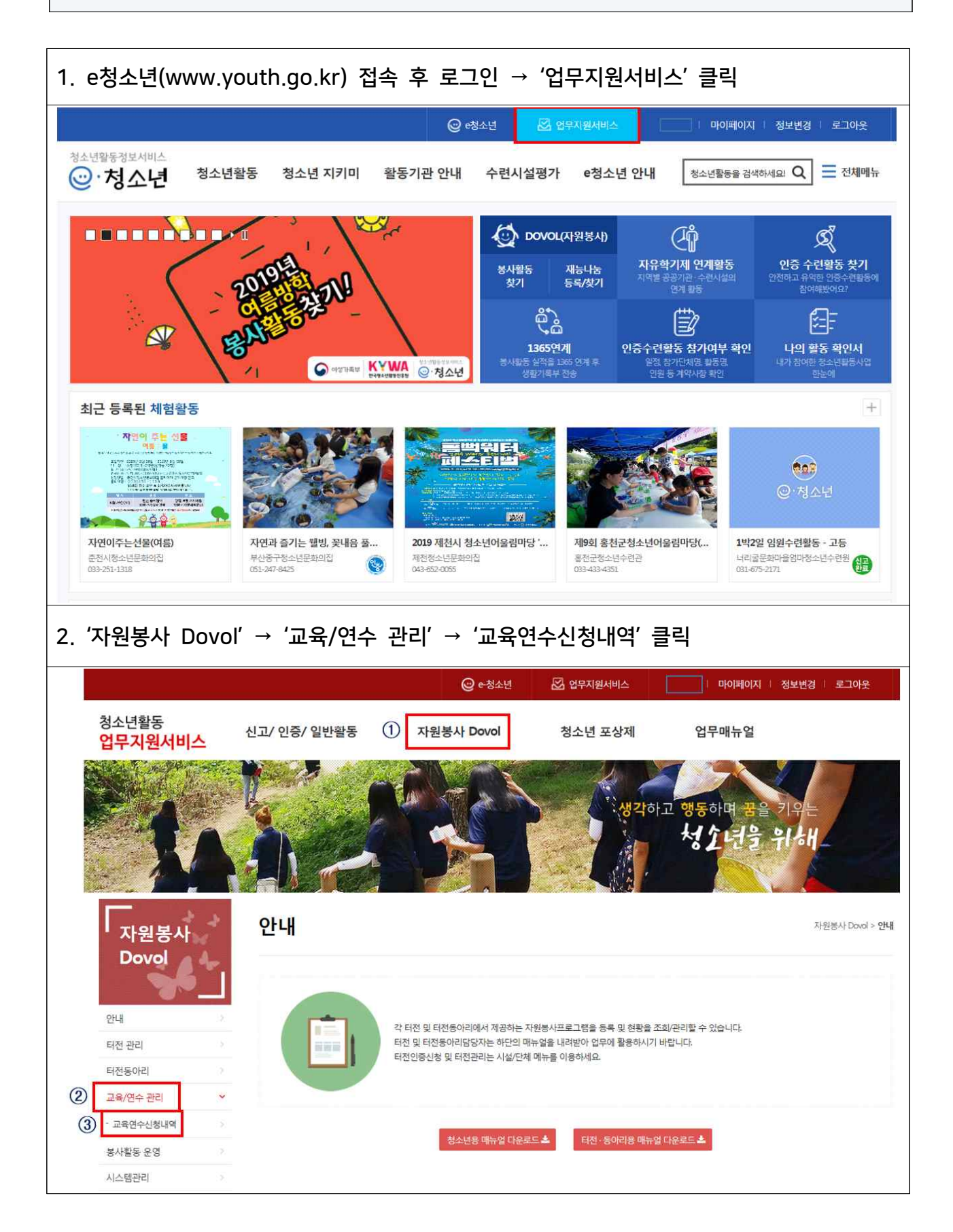

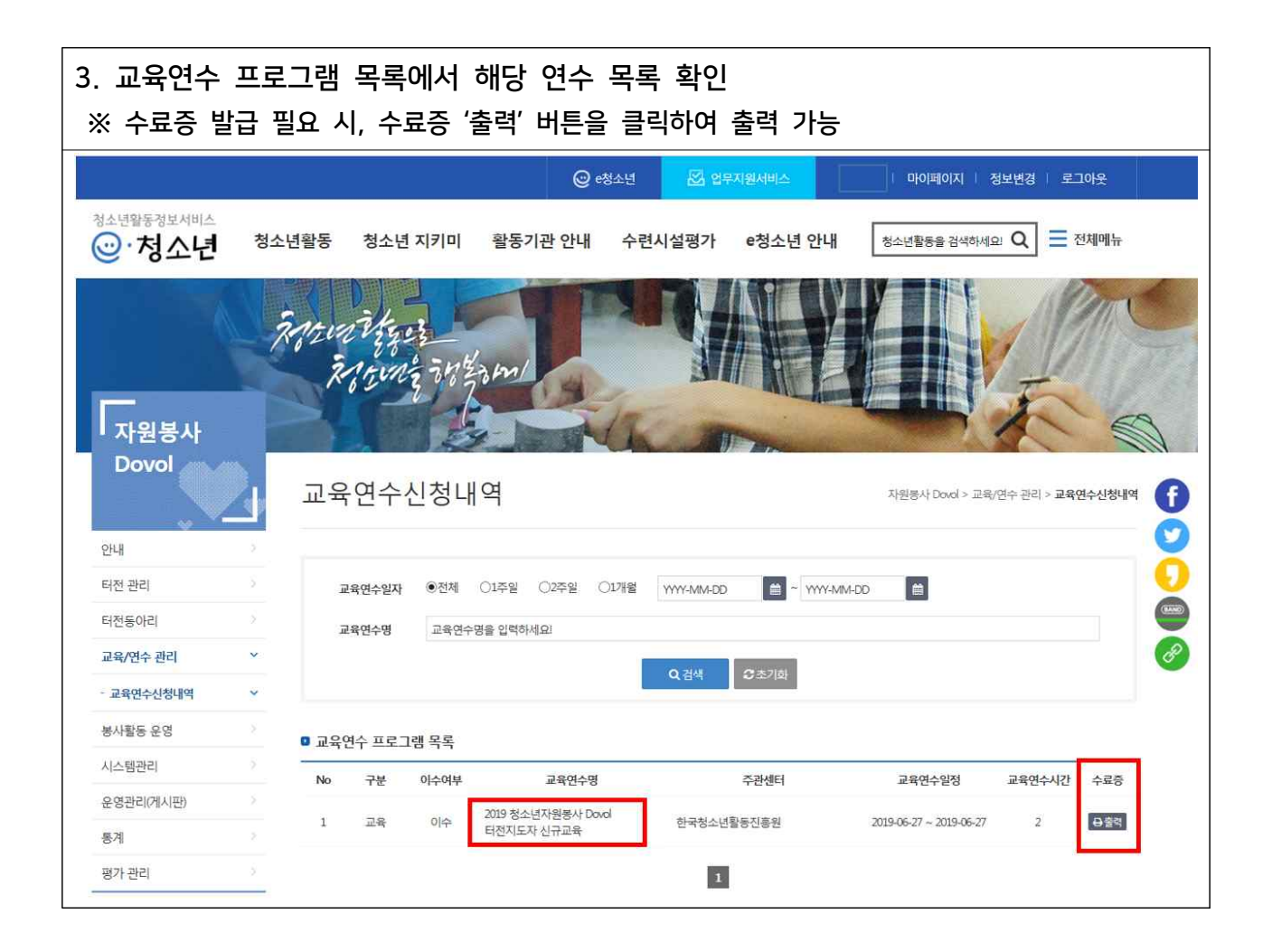

## 지역별 문의처

# 붙임

| 센 터 명                    | 전 화                    |  |  |  |  |  |
|--------------------------|------------------------|--|--|--|--|--|
| 서울특별시립청소년활동진흥센터          | 02-849-0404            |  |  |  |  |  |
| 부산광역시청소년활동진흥센터           | 051-852-3461~2         |  |  |  |  |  |
| (재)대구청소년지원재단 청소년활동진흥센터   | 053-659-6210           |  |  |  |  |  |
| 인천광역시청소년활동진흥센터           | 032-8336-8057~9        |  |  |  |  |  |
| 광주광역시청소년활동진흥센터           | 062-234-0755~6         |  |  |  |  |  |
| 대전광역시청소년활동진흥센터           | 042-488-0924           |  |  |  |  |  |
| 울산광역시청소년활동진흥센터           | 052-227-0606~7         |  |  |  |  |  |
| 세종특별자치시청소년활동진흥센터         | 044-864-7935           |  |  |  |  |  |
| 경기도청소년활동진흥센터             | 031-232-9383~5 (내선:18) |  |  |  |  |  |
| 강원도청소년활동진흥센터             | 033-731-3704           |  |  |  |  |  |
| 강원도청소년활동진흥센터 강릉분소        | 033-641-3990           |  |  |  |  |  |
| 충청북도청소년종합진흥원 청소년활동진흥센터   | 043-220-6821~2         |  |  |  |  |  |
| (재)충청남도청소년진흥원 청소년활동진흥센터  | 041-562-9003           |  |  |  |  |  |
| 전라북도청소년활동진흥센터            | 063-232-0479           |  |  |  |  |  |
| (재)전라남도청소년미래재단 청소년활동진흥센터 | 061-280-9061           |  |  |  |  |  |
| (재)경상북도청소년진흥원 청소년활동진흥센터  | 054-850-1004           |  |  |  |  |  |
| (재)경남청소년지원재단 청소년활동진흥센터   | 055-711-1355           |  |  |  |  |  |
| 제주특별자치도청소년활동진흥센터         | 064-751-5041           |  |  |  |  |  |